# **RR3700 RAID Controller**

# Loongnix server 8.3

# 安装指南

Version 1.00

Copyright © 2022 HighPoint Technologies, Inc.

All rights reserved.

Last updated on July 18, 2022

# 目录

| 1 | 概述                                               | 1 |  |  |  |
|---|--------------------------------------------------|---|--|--|--|
| 2 | 在 RR37xx/8xx/28xx RAID 控制器安装 Loongnix server 8.3 | 1 |  |  |  |
|   | 步骤 1 准备安装使用的硬件                                   | 1 |  |  |  |
|   | 步骤 2 烧录 UEFI 至 RR37xx/8xx/28xx                   | 1 |  |  |  |
|   | 步骤 3 准备驱动程序                                      | 2 |  |  |  |
|   | 步骤 4 创建阵列                                        | 2 |  |  |  |
|   | 步骤 5 安装 Loongnix server 8.3                      | 5 |  |  |  |
| 3 | 在系统上安装 RR37xx/8xx/28xx 驱动程序                      | 7 |  |  |  |
| 4 | 监控驱动程序                                           | 7 |  |  |  |
| 5 | 安装 RAID 管理软件                                     | 7 |  |  |  |
| 故 | 故障排除                                             |   |  |  |  |
| 附 | 約→ 10→ 10→ 10→ 10→ 10→ 10→ 10→ 10→ 10→ 10        |   |  |  |  |

# 1 概述

本文档旨在提供有关如何在 RR37xx/8xxx/28xx RAID 控制器上安装 Loongnix server 8.3 的明确说明。

系统: Loongnix server 8.3 (kernel: 4.19.190-4.Ins8.loongarch64)

# 2 在 RR37xx/8xx/28xx RAID 控制器安装 Loongnix

# server 8.3

如果要将 Loongnix server 8.3 安装到连接到 RR3700 控制器的驱动器上,请执行以下操作:

### 步骤 1 准备安装使用的硬件

将 HDD 连接到 RR37xx/8xx/28xx RAID 控制器后,可以使用 RR37xx/8xx/28xx EFI Utility 将 HDD 配置为 RAID 阵列,或者只是将它们用作单个磁盘。

在安装之前,必须删除系统中未物理连接到 RR37xx/8xx/28xx RAID 控制器的所有磁盘驱动器。

## 步骤 2 烧录 UEFI 至 RR37xx/8xx/28xx

- a. 进入系统,然后安装与系统相匹配的驱动程序和WEBGUI;
- b. 输入WEBGUI并找到Physical页面,选择文件: xxxuefi.rom,并提交; 对 RR37xx/8xx/28xx RAID控制器烧录;

| 📝 🖪 🗑 test 🔯 Desktop | RR3720_UEFI_LoongArch64_v1.0.4_2022_03_30 |                        |                          |
|----------------------|-------------------------------------------|------------------------|--------------------------|
| lame 👻 🗄             | Size                                      | Туре                   | Date Modified            |
| efi efi              | 1 item                                    | folder                 | Wed 20 Apr 2022 06:05:08 |
| 3720uefi.rom         | 80.9 kB                                   | unknown                | Wed 30 Mar 2022 01:24:36 |
| 🗃 ArrayCreate.efi    | 123.9 kB                                  | DOS/Windows executable | Mon 28 Mar 2022 09:00:22 |
| 📧 load.efi           | 105.3 kB                                  | DOS/Windows executable | Mon 28 Mar 2022 09:04:28 |
| README.txt           | 3.7 kB                                    | plain text document    | Wed 30 Mar 2022 01:25:14 |
| rr3720.nsh           | 22 bytes                                  | plain text document    | Wed 30 Mar 2022 01:25:14 |
| startup.nsh          | 238 bytes                                 | plain text document    | Mon 28 Mar 2022 08:58:26 |

| RocketRAID 3720 SAS Controller<br>HighPoint Technologies, Inc.<br>6 |
|---------------------------------------------------------------------|
| HighPoint Technologies, Inc.<br>6                                   |
| HighPoint Technologies, Inc.<br>6                                   |
| 6                                                                   |
| -                                                                   |
| 0                                                                   |
| 0                                                                   |
| x8                                                                  |
| x8                                                                  |
| 8.0 GT/s                                                            |
| 5.0 GT/s                                                            |
|                                                                     |
|                                                                     |
| c                                                                   |
|                                                                     |

c. 重启,在主板日志屏幕上,会有HDD信息;

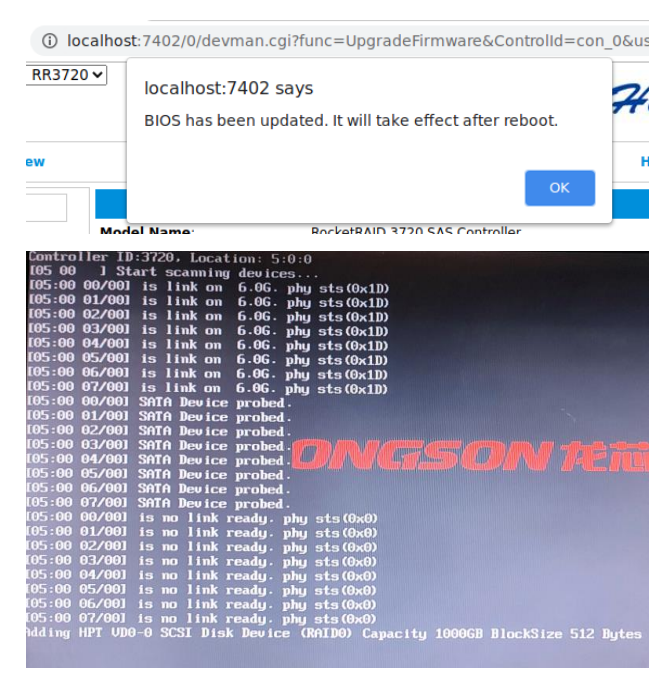

### 步骤 3 准备驱动程序

- a. 将 kmod-redhat-rr3740a-4.19.190-2.lns8.loongarch64.iso 复制到 USB 闪盘的根(/) 目录;
- b. 将压缩包 RR37xx/8xx/28xx UEFI 解压后,复制到 USB 闪存驱动器的根目录 (/);(以 RR3720 为例)。

注意:

确保您的 USB 闪存分区格式为 FAT32

| 🕑 🖣 📷 test 📷 Deskto | Image: Second state         Image: Second state         Image: Second state |                        |                          |
|---------------------|----------------------------------------------------------------------------------------------------|------------------------|--------------------------|
| Name 👻 Size         |                                                                                                    | Туре                   | Date Modified            |
| 🕨 🛅 efi             | 1 item                                                                                                    | folder                 | Wed 20 Apr 2022 06:05:08 |
| 3720uefi.rom        | 80.9 kB                                                                                                    | unknown                | Wed 30 Mar 2022 01:24:36 |
| 📻 ArrayCreate.efi   | 123.9 kB                                                                                                    | DOS/Windows executable | Mon 28 Mar 2022 09:00:22 |
| 📻 load.efi          | 105.3 kB                                                                                                    | DOS/Windows executable | Mon 28 Mar 2022 09:04:28 |
| README.txt          | 3.7 kB                                                                                                    | plain text document    | Wed 30 Mar 2022 01:25:14 |
| rr3720.nsh          | 22 bytes                                                                                                    | plain text document    | Wed 30 Mar 2022 01:25:14 |
| startup.nsh         | 238 bytes                                                                                                    | plain text document    | Mon 28 Mar 2022 08:58:26 |

### 步骤 4 创建阵列

以下将提供两种创建 RAID 的方法。

- 方法 1:
  - a. 将 u 盘插入主板;
  - b. 进入主板的启动列表, 然后选择 UEFI Shell 启动:

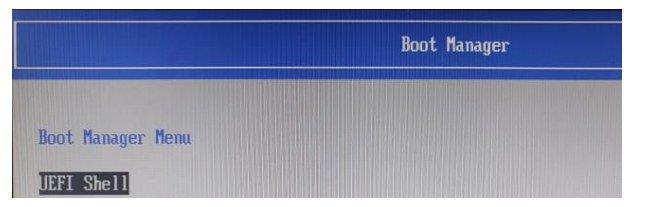

c. 输入"ArrayCreate.efi"进入 UEFI 程序:

| S4:\longxin\RR3720_UEFI_LoongArch6<br>Highpoint RAID utility for EFI 2022<br>Vendor: HighPoint Technologi<br>Product: RocketRAID 3720 Com | 4_u1.0.4.1_2022_04_18\><br>0328<br>es.Jnc.<br>trol ler |
|----------------------------------------------------------------------------------------------------|--------------------------------------------------------|
| Phusical device list(count 8):                                                                                                    |                                                        |
| 1/1 ST6000UN0041-2EL11C: <za19l402>.</za19l402>                                                                                           | 6001075MB(MaxFree 6001075MB), Normal [WC]              |
| 1/2 ST6000UN0041-2EL11C: <za196ey4>,</za196ey4>                                                                                           | 6001075MB(MaxFree 6001075MB), Normal [WC]              |
| 1/3 ST8000VX0002-126112: <za10pa4j>,</za10pa4j>                                                                                           | 8001456MB(MaxFree 8001456MB), Normal [VC]              |
| 1/4 ST8000UX0002-126112: <za10nehb>,</za10nehb>                                                                                           | 8001456MB(MaxFree 8001456MB), Normal [VC]              |
| 1/5 ST8000UX0002-126112: <za10phg7>,</za10phg7>                                                                                           | 8001456MB(MaxFree 8001456MB), Normal [WC]              |
| 1/6 ST14000NM0018-2H4101:<2HZ12MTS>                                                                                                    | , 14000452MB(MaxFree 14000452MB), Normal [WC]          |
| 1/7 ST14000NM0018-2H4101: <zh20z9jn></zh20z9jn>                                                                                           | , 14000452MB(MaxFree 14000452MB), Normal [WC]          |
| 1/8 ST14000NM0018-2H4101: <zh213h31></zh213h31>                                                                                           | , 14000452MB(MaxFree 14000452MB), Normal [UC]          |
| ==== Logical device list(count 0):                                                                                                    |                                                        |
| >>> Please specify command to execu                                                                                                    |                                                        |

### d. 输入"create RAID0":

创建具有所有磁盘并具有最大容量的 RAID0 阵列。

| <pre>&gt;&gt; Please specify command to execute:<br/>&lt;&lt; create RAID0<br/>Heravies uning mage: RAID0_0001 rand 00000005</pre> |
|----------------------------------------------------------------------------------------------------|
| rand 000041A7                                                                                                    |
| Creating array: RAID0_0001.<br>Array created successfully.                                                                         |
| ==== Phusical device list(count 8):                                                                                                |
| 1/1 ST6000UN0041-2EL11C:<2A19L402>, 6001075MB(MaxFree 0MB), Normal [WC]                                                            |
| 1/2 ST6000UN0041-2EL11C: <za196ey4>, 6001075MB(MaxFree 0MB), Normal [WC]</za196ey4>                                                |
| 1/3 ST8000UX0002-126112:<2A10PA4J>, 8001456MB(MaxFree 2000381MB), Normal [WC]                                                      |
| 1/4 ST8000UN0002-126112:<2A10NEH8>, 8001456MB(MaxFree 2000381MB), Normal [WC]                                                      |
| 1/5 ST8000UX0002-126112: <za10pmg7>, 8001456MB(MaxFree 2000381MB), Normal [WC]</za10pmg7>                                          |
| 1/6 ST14000NM0018-2H4101: <zhz12mts>, 14000452MB(MaxFree 7999376MB), Normal [WC]</zhz12mts>                                        |
| 1/7 ST14000NM0018-2H4101:<2H2029JN>, 14000452MB(MaxFree 7999376MB), Normal [UC]                                                    |
| 1/8 ST14000NM0018-2H4101:<2H213H31>, 14000452MB(Maxfree 7999376MB), Normal (WCJ                                                    |
| Lowical douter list (count 1):                                                                                                    |
| LOUICAI GEVICE IISC COUNC 17.<br>1 IINOI POTDO AGOI (POTDO) ARGARAGA7MR (Strine GAKR), Normal                                      |
| 1/1 ST6000UN0041-2EL11C                                                                                                    |
| 1/2 ST6000UN0041-2EL11C                                                                                                    |
| 1/3 ST8000UX0002-126112                                                                                                    |
| 1/4 ST8000UX0002-126112                                                                                                    |
| 1/5 ST8000UX0002-126112                                                                                                    |
| 1/6 ST14000NM0018-2H4101                                                                                                    |
| 1/7 ST14000NM0018-2H4101                                                                                                    |
| 1/8 ST14006NM9018-2H4101                                                                                                    |
| >>> Please specify command to execute:                                                                                             |
|                                                                                                    |

- e. 输入"exit";
- f. 有关更多命令用法,请参阅附录 A。
- ●方法 2:
  - a. 进入主板的启动列表,然后选择 HighPoint RAID Management Utility;

|                                                                                                    | Device Manager                                          |    |
|----------------------------------------------------------------------------------------------------|---------------------------------------------------------|----|
| Devices List<br>> Control Various Controllers<br>> Network Control<br>> HighPoint RAID Management Utility | Utility to manage RAID(s)<br>HighPoint RAID Controller. | of |
| Press ESC to exit.                                                                                        |                                                         |    |

b. 选择 Create RAID...,再选择创建 RAID 类型;

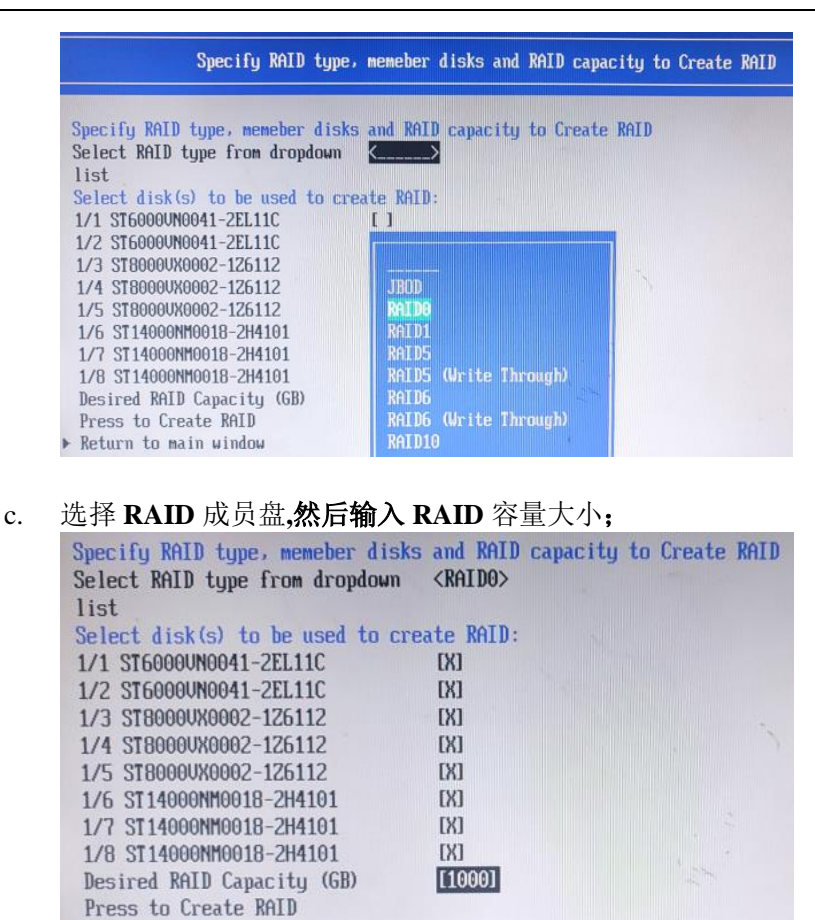

#### d. Press to create RAID,选择 yes;

Return to main window

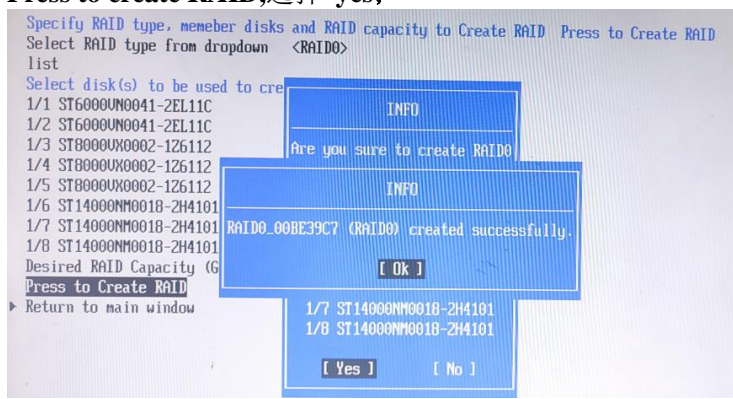

#### e. 返回到主窗口; Logical Device Information 将显示之前已创建的 RAID 信息。

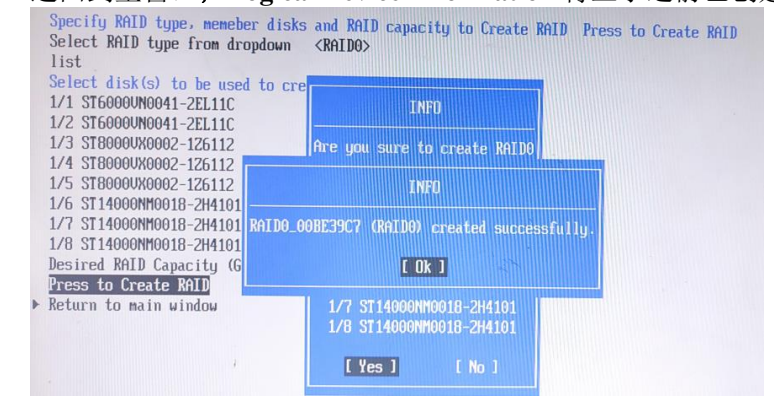

#### 步骤 5 安装 Loongnix server 8.3

- a. 将 USB 闪存驱动器插入目标系统;
- b. 从系统启动盘引导(EFI模式);
- c. 当屏幕出现安装页面时:
  - a) 选择""Install Loongnix-Server Linux 8.3", 然后按"e"编辑启动命令行选项;

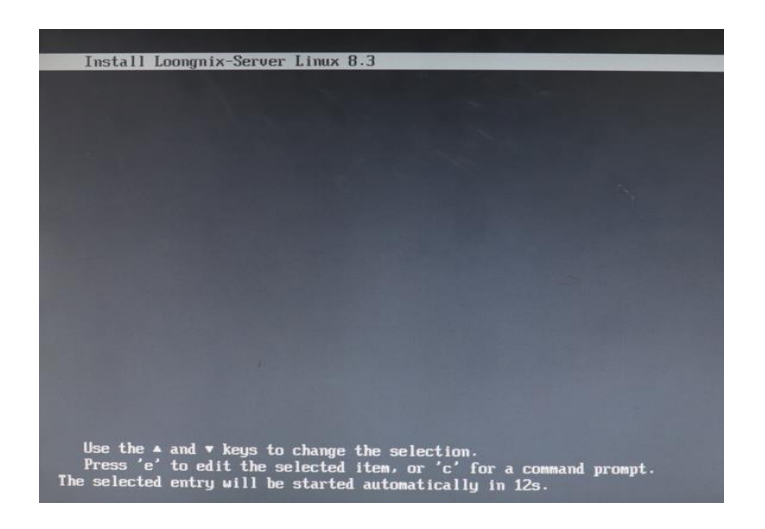

b) 在编辑命令窗口上,将光标移动到" linuxdfi /images/pxeboot/vmlinuz ..." 行的末尾,并附加"**dd inst.dd**"(不包括双引号)。

| etparams 'Install Loongnix-Server Linux 8.3'                                                                                                   |
|----------------------------------------------------------------------------------------------------|
| limux /images/pxeboot/vnlinuz inst.stage2=hd:LABEL=Loongnix-server-0.3 quiet dd inst.dd<br>initrd /images/pxeboot/initrd.img                   |
|                                                                                                    |
|                                                                                                    |
|                                                                                                    |
|                                                                                                    |
|                                                                                                    |
| Press Ctrl-x to start, Ctrl-c for a command prompt or Escape to discard edits and return to the mema. Pressing Tab lists possible completions. |

按 CTRL+X 或 F10 启动系统。

d. 当显示以下消息时,选择要进入的 U 盘。在本例中,键入4并按 Enter 键;

| ✓DEVICE                      | TYPE     | LABEL                 | UUID                                 |
|------------------------------|----------|-----------------------|--------------------------------------|
| <ol> <li>1) loop0</li> </ol> | squashfs |                       |                                      |
| <ol> <li>2) loop1</li> </ol> | ext4     |                       | 391c331a-619f-49f6-9074-042ee81eaf7b |
| 3) sda                       | iso9660  | Loongnix-server-8.3   | 2021-09-22-10-12-44-00               |
| 4) sdb1                      | ufat     | PVE                   | EC1F-51A4                            |
| 5) dm-0                      | ext4     |                       | 391c331a-619f-49f6-9074-042ee81eaf7b |
| 6) dm-1                      | ext4     |                       | 391c331a-619f-49f6-9074-042ee81eaf7b |
| to select.                   | 'r'-refr | esh, or 'c'-continue: | 4                                    |

e. 选择驱动程序磁盘 ISO 文件。在此示例中,键入1并按 Enter。

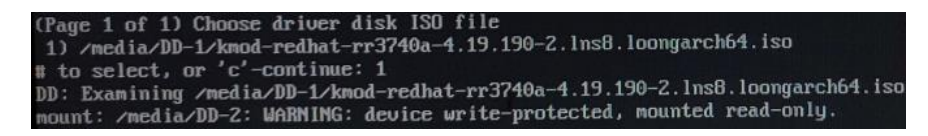

- f. 选择要安装的驱动程序
  - a) []/media/DD-2/rpms/loongarch64/kmod-lns8-rr3740a-4.19.190-2.lins8.loongar ch64.rpm

在此示例中, 键入1并按Enter (Page 1 of 1) Select drivers to install 1) [ ] /media/DD-Z/rpms/loongarch64/kmod-lns8-rr3740a-4.19.190-2.lns8.loongarch64.rpm # to toggle selection, or 'c'-continue: 1

b) [x]/media/DD-2/rpms/loongarch64/kmod-lns8-rr3740a-4.19.190-2.lins8.loonga rch64.rpm

在此示例中,键入c并按 Enter

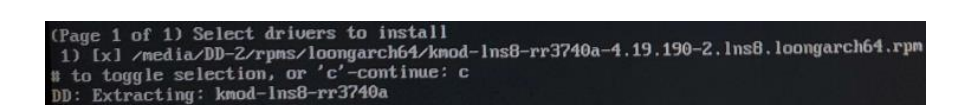

- g. 安装驱动程序后,键入c并按Enter键继续系统安装。
- h. 当安装切换到图形安装时,选择"continue"。

|                                                                                                    |                              |                                        | LOONGNIX-S                  | ERVER LINUX 8.3 INSTALLATION |
|----------------------------------------------------------------------------------------------------|------------------------------|----------------------------------------|-----------------------------|------------------------------|
| 30                                                                                                    |                              |                                        | E us                        | Helpl                        |
| LOONGNDC                                                                                                    | WELCOME TO LOON              | SNIX-SERVER LINUX 8.3.                 |                             |                              |
|                                                                                                    | What language would you like | to use during the installation process | 2                           |                              |
|                                                                                                    | 中文                           | 中文                                     | English (United States)     |                              |
|                                                                                                    | Afrikaans                    | <b>法</b> 非法学语                          | English (United Kingdom)    |                              |
| MINTERN HELE                                                                                                    | አማርኛ                         | 同时间之后                                  | English (India)             |                              |
|                                                                                                    | العربية                      | TT TT ACT                              | English (Australia)         |                              |
|                                                                                                    | অসমীয়া                      | ///218//0140<br>///22/02/5             | English (Canada)            |                              |
| Contraction of the second                                                                                                    | Asturianu                    | 1910"9416<br>1720410191919191          | English (Denmark)           |                              |
|                                                                                                    | Беларуская                   | PUNES注册用语<br>计加速率式法                    | English (Ireland)           |                              |
| Contract of the second                                                                                                    | Бъргарски                    |                                        | English (New Zealand)       |                              |
| STREET, STREET, STREET | বাংলা                        | 味加利生活                                  | English (Nigeria)           |                              |
| ALC: NOT THE OWNER.                                                                                                    | Sene:                        | 16/11/11/18<br>                        | English (Philippines)       |                              |
| ALL PROPERTY OF A                                                                                                    | Onesati                      | 殿馆                                     | English (Singapore)         |                              |
|                                                                                                    | Bosanski                     | 波斯尼亚语                                  | English (South Africa)      |                              |
|                                                                                                    | Catala                       | 加泰罗尼亚语                                 | English (Zambia)            |                              |
| <b>INCOMPANY</b>                                                                                                    | Cestina                      | 捷克语                                    | English (Zimbabwe)          |                              |
|                                                                                                    | Cymraeg                      | 威尔士语                                   | ,English (Botswana)         |                              |
|                                                                                                    | Dansk                        | 丹麦语                                    | English (Antigua & Barbuda) |                              |
|                                                                                                    | Deutsch                      | 德语                                     | English (Israel)            |                              |
|                                                                                                    | Ελληνικά                     | 希腊语                                    |                             |                              |
|                                                                                                    | English                      | 英语 >                                   |                             |                              |
|                                                                                                    | Español                      | 西班牙语                                   |                             |                              |
|                                                                                                    | Eesti                        | 爱沙尼亚语                                  |                             |                              |
|                                                                                                    | Euskara                      | 巴斯克语                                   |                             |                              |
|                                                                                                    | فارسى                        | 波斯语                                    |                             |                              |
|                                                                                                    | Suomi                        | 芬兰语                                    |                             |                              |
|                                                                                                    |                              | G                                      |                             |                              |
|                                                                                                    |                              |                                        |                             |                              |
|                                                                                                    |                              |                                        |                             | Out Contriue                 |

i. 当安装完成并提示您重新引导系统:

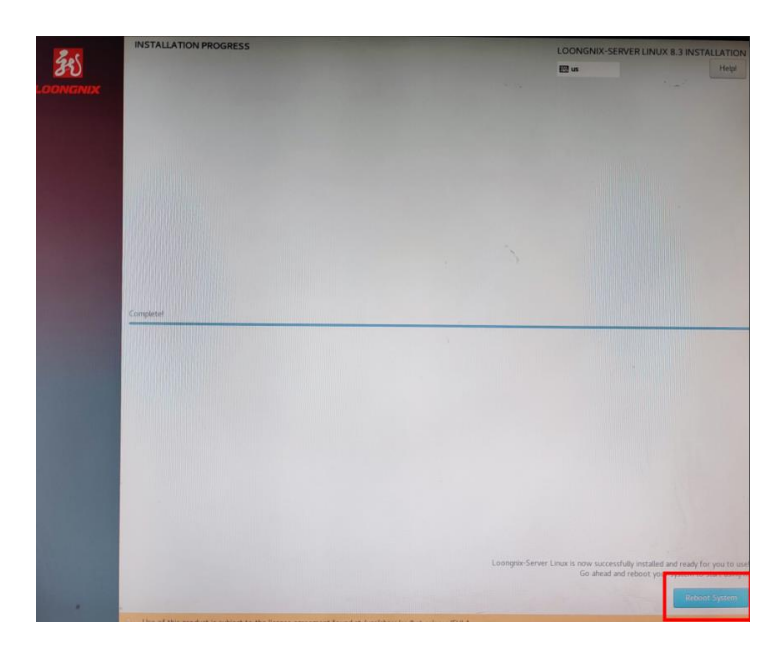

# 3 在系统上安装 RR37xx/8xx/28xx 驱动程序

请安装 RR37xx/8xx/28xx 开源软件包:

运行.bin 文件来安装驱动程序包:

# tar zxvf RR37xx\_8xx\_28xx\_Linux\_Loongarch64\_Src\_v1.21.4\_22\_03\_28.tar.gz

# ./ rr37xx\_8xx\_28xx\_linux\_loongarch64\_src\_v1.21.4\_22\_03\_28.bin

# 4 监控驱动程序

驱动程序运行后,您可以通过 Linux proc 文件系统支持对其进行监视。

/proc/scsi/rr3740a/下有一个特殊文件。通过此文件,您可以查看驱动程序状态并将控制命令发送给驱动程序。

注意

文件名是操作系统分配的 SCSI 主机号。 如果没有安装其他 SCSI 卡,则该值为 0。在 以下部分中,我们将使用 x 表示该数字。

使用以下命令显示驱动程序状态:

#cat/proc/scsi/rr3740a/x

此命令将显示驱动程序版本号,物理设备列表和逻辑设备列表。

# 5 安装 RAID 管理软件

HighPoint RAID 管理软件用于配置和跟踪连接到 RR37xx/8xx/28xx RAID 控制器的硬盘 和 RAID 阵列。安装管理软件是可选的,但建议您安装。

#### # tar zxvf RAID\_Manage\_Linux\_loongarch64\_v3.1.2\_22\_04\_12.tgz

#### # rpm -i hptsvr-https-3.1.2-22.0412.loongarch64.rpm

有关更多信息,请参阅 HighPoint RAID 管理软件文档。

# 故障排除

如果您未按安装手册安装系统或更新内核,导致系统崩溃将无法进入。 请按照以下步骤操作。

a. 选择 Advanced options for Loongnix-Server Linux 进入,再选择默认版本的系统进入。

| Loongnix-Server Linux<br>Advanced options for Loongnix-Server Linux                                                                               |
|----------------------------------------------------------------------------------------------------|
|                                                                                                    |
|                                                                                                    |
|                                                                                                    |
|                                                                                                    |
|                                                                                                    |
|                                                                                                    |
|                                                                                                    |
|                                                                                                    |
| Use the $\blacktriangle$ and $\blacktriangledown$ keys to change the selection. Press 'e' to edit the selected item, or 'c' for a command prompt. |

b. 安装 Linux 开源驱动程序,运行.bin 文件以安装驱动程序包。

运行.bin 文件来安装驱动程序包:

# ./ rr37xx\_8xx\_28xx\_linux\_loongarch64\_src\_v1.21.4\_22\_03\_28.bin

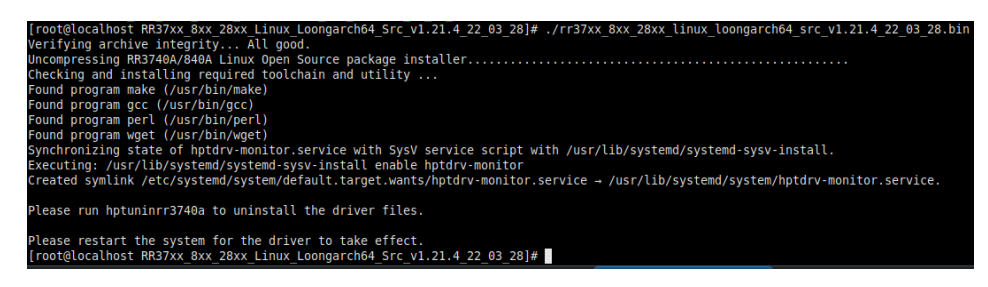

c. 驱动程序安装完成,重新引导可以进入新内核所在的系统。

# 附录 A

## Support command: help/info/quit/exit/create/delete. • Create Command

### Syntax

Create Array Type (RAID0/RAID1/RAID10/5/50) Member Disk list (1/1,1/2|\*) Capacity (100|\*)

## Examples

<<< create RAID0

<<< create RAID0 \*

<<< create RAID0 \* \*

Create RAID0 array with all disks and with maximum capacity.

<<< create RAID1 1/1, 1/3 10

Create RAID1 array with disk 1/1 and 1/3 and with 10GB capacity.

<<< create RAID10

<<< create RAID10 \*

<<< create RAID10 \* \*

Create RAID10 array with all disks and with maximum capacity.

<<< create RAID5(Create a RAID5 with at least 3 member disks)

<<< create RAID5 \*

<<< create RAID5 \* \*

Create RAID5 array with all disks and with maximum capacity.

<<< create RAID50 matrix=n\*m capacity=\*

n: Number of RAID5 member disks

m: Number of RAID5 created

## • Delete Command

### Syntax

delete {array ID}

## Examples

<<< delete 1

Delete the first array from Logical device list.

<<< delete 2

Delete the second array from Logical device list.

## • Info Command

### **Syntax**

info

Display physical device list and logical list

## • Exit Command

### **Syntax**

Q/q/quit/exit

Quit the application

## • Help Command

## Syntax

H/h/help

This is help message